| <image/>                                                                                                    | e to<br>acility Engagement Managem<br>Sign into your account<br>anne_lastname@gmail.com<br>Sign in<br>Sign in<br>Proget Password?<br>By clicking Sign in you agree to our Terms of Use. | <section-header><section-header><section-header><text><text><text></text></text></text></section-header></section-header></section-header>                                                                                                    |                                                                                                    |
|----------------------------------------------------------------------------------------------------|----------------------------------------------------------------------------------------------------|----------------------------------------------------------------------------------------------------|----------------------------------------------------------------------------------------------------|
| Discretion       Activities       Claims       Finance •         Dashboard       Activities       Claims       •         Image: Construction of the second of the second of t | Reporting<br>Reporting<br>PEMAINING<br>Payment<br>to an error<br>VersaPay<br>additiona<br>Unclaimed<br>days from<br>FEMS Sup<br>SEAT Upo<br>updates                                     | ions<br>rs: New members who h<br>t are not yet assigned to<br>Review Claims: Claims th<br>Problems: Claims that h<br>or (e.g., a physician has n<br>bank details). Contact FE<br>al information is required<br>ed Funds: Claims that hav<br>n initiation of the paymen<br>port if additional inform<br>date Required: SEAT EAS n<br>(if applicable). | ave registered for<br>any engagement<br>nat require review and<br>ave not been paid due<br>ot yet confirmed their<br>EMS Support if<br>ve not been paid in 30<br>nt request. Contact<br>nation is required.<br>requiring progress |
|                                                                                                    | .lun 05 2018                                                                                                    | 5274F5                                                                                                    | \$6.36                                                                                                    |

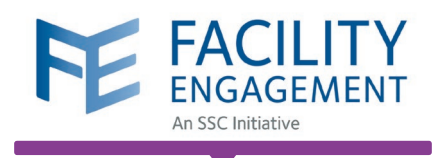

| Support 4 3 Welcome Dr. Black TEST -                                                |                                     |                        |                  |                    |                  |                         |                         |  |  |
|-------------------------------------------------------------------------------------|-------------------------------------|------------------------|------------------|--------------------|------------------|-------------------------|-------------------------|--|--|
| Dashboard                                                                           | tivities Claims                     | Finance <del>-</del>   | Reporting -      |                    |                  |                         |                         |  |  |
| Dashboard > Manage Engagement Activities                                            |                                     |                        |                  |                    |                  |                         |                         |  |  |
| Create Engagement Activity                                                          |                                     |                        |                  |                    |                  |                         |                         |  |  |
| Engagement Activities 👻 Lead 👻 Statuses 👻 Physician Society/MSA 👻 Priority 👻 More 👻 |                                     |                        |                  |                    |                  |                         |                         |  |  |
| ENGAGEMENT ACTIVITIES                                                               | PHYSICIAN SOCIETY/MSA               | ¢ LEAD ¢               | STATUS           | FUNDS<br>COMMITTED | YTD<br>(ACTUALS) | CUMULATIVE<br>(ACTUALS) | CUMULATIVE<br>ACTUALS % |  |  |
| Pending Approval                                                                    |                                     |                        |                  |                    |                  |                         |                         |  |  |
| Working Group - Aug<br>Meeting                                                      | Medical Staff<br>Association (Test) | Smith TEST,<br>John    | Pending Approval | \$100.00           | \$0.00           | \$0.00                  | 0%                      |  |  |
| Active                                                                              |                                     |                        |                  |                    |                  |                         |                         |  |  |
| Weekly Meeting - Test                                                               | Medical Staff<br>Association (Test) | Black TEST,<br>Richard | Active           | \$500.00           | \$0.00           | \$0.00                  | 0%                      |  |  |
| Draft                                                                               |                                     |                        |                  |                    |                  |                         |                         |  |  |
| Working Group                                                                       | Medical Staff<br>Association (Test) |                        | Draft            | \$500.00           | \$0.00           | \$0.00                  | 0%                      |  |  |

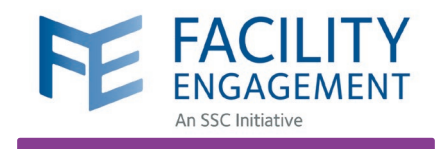

## Dashboard Activities Claims Finance + Reporting + Dashboard > Manage Engagement Activities > Create Engagement Activity Create Engagement Activity

**Engagement Activity** 

**SEAT: Move the toggle to YES** to include this EA in the SEAT database.

Choose **YES** if your activity builds engagement and communication with medical staff colleagues and/or your hospital or health authority; contributes to physician wellness, leadership, redevelopment, training and/or technology; and/or seeks to improve patient quality.

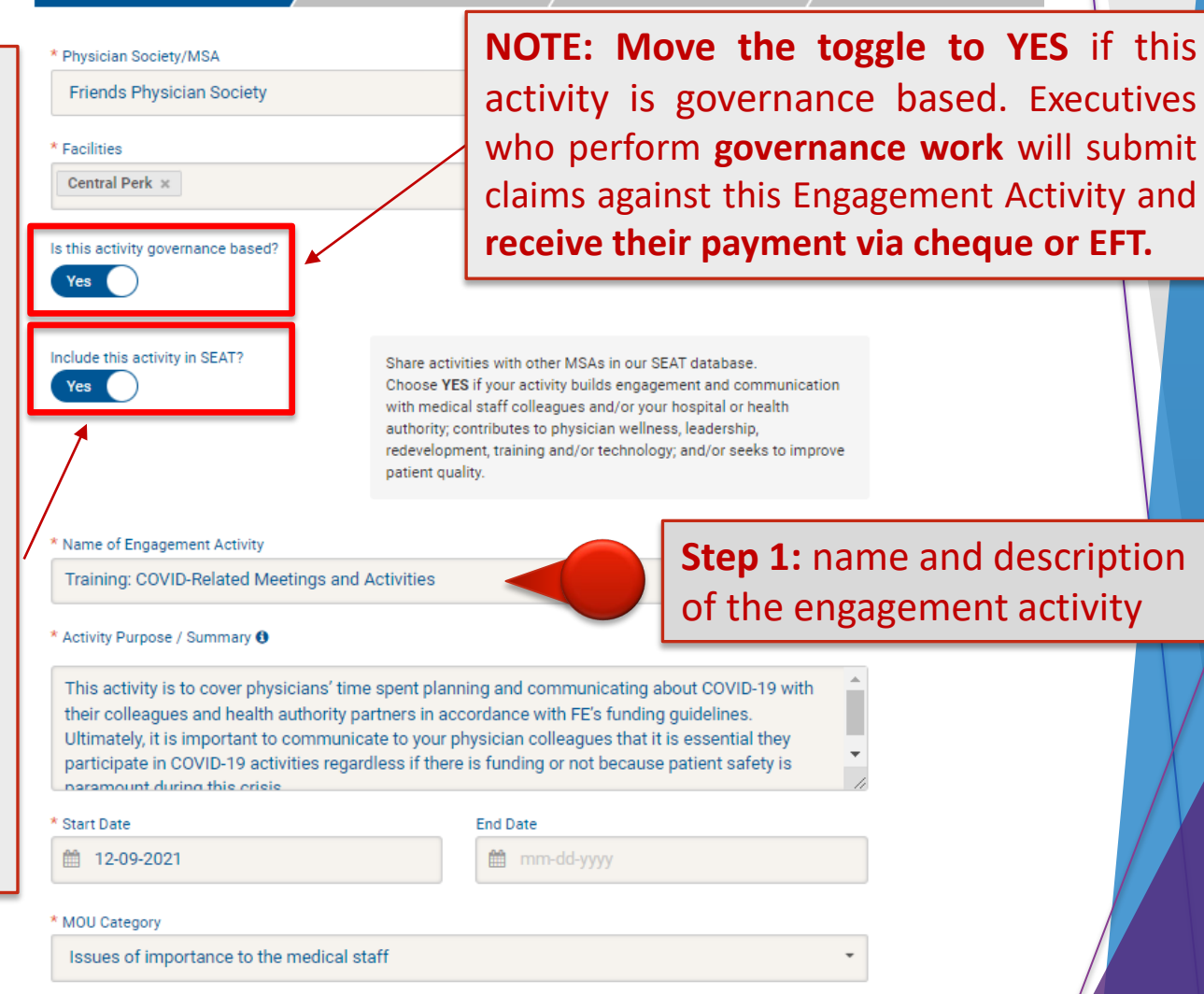

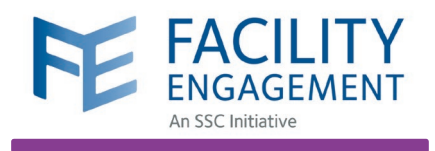

| Dashboard          | Activities       | Claims              | Finance -        | Reporting -                |                          |                     |                         |
|--------------------|------------------|---------------------|------------------|----------------------------|--------------------------|---------------------|-------------------------|
| Dashboard > Manage | e Engagement Act | ivities > Training: | COVID-Related Me | etings and Activities > Ei | ngagement Activities Adm | nin > Update Budget |                         |
| Edit Enga          | gement /         | Activity            |                  |                            |                          |                     |                         |
| Engagemen          | t Activity       | В                   | udget            | Roles                      | $\rangle$                | SEAT                |                         |
| * Commit funds to  | an Engagement A  | Activity            |                  |                            |                          |                     |                         |
| \$ 10,000          |                  |                     |                  |                            |                          | Step 2              | : specify <b>budget</b> |
| Comments           |                  |                     |                  |                            |                          |                     |                         |
|                    |                  |                     |                  |                            |                          |                     |                         |
|                    |                  |                     |                  |                            | li li                    |                     |                         |
|                    | D                |                     |                  |                            |                          |                     |                         |
| Next> Save         | Draft            |                     |                  |                            | < Back Cancel            |                     |                         |
|                    |                  |                     |                  |                            |                          |                     |                         |
|                    |                  |                     |                  |                            |                          |                     |                         |

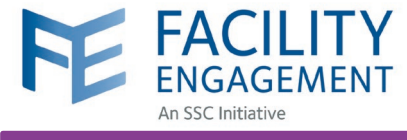

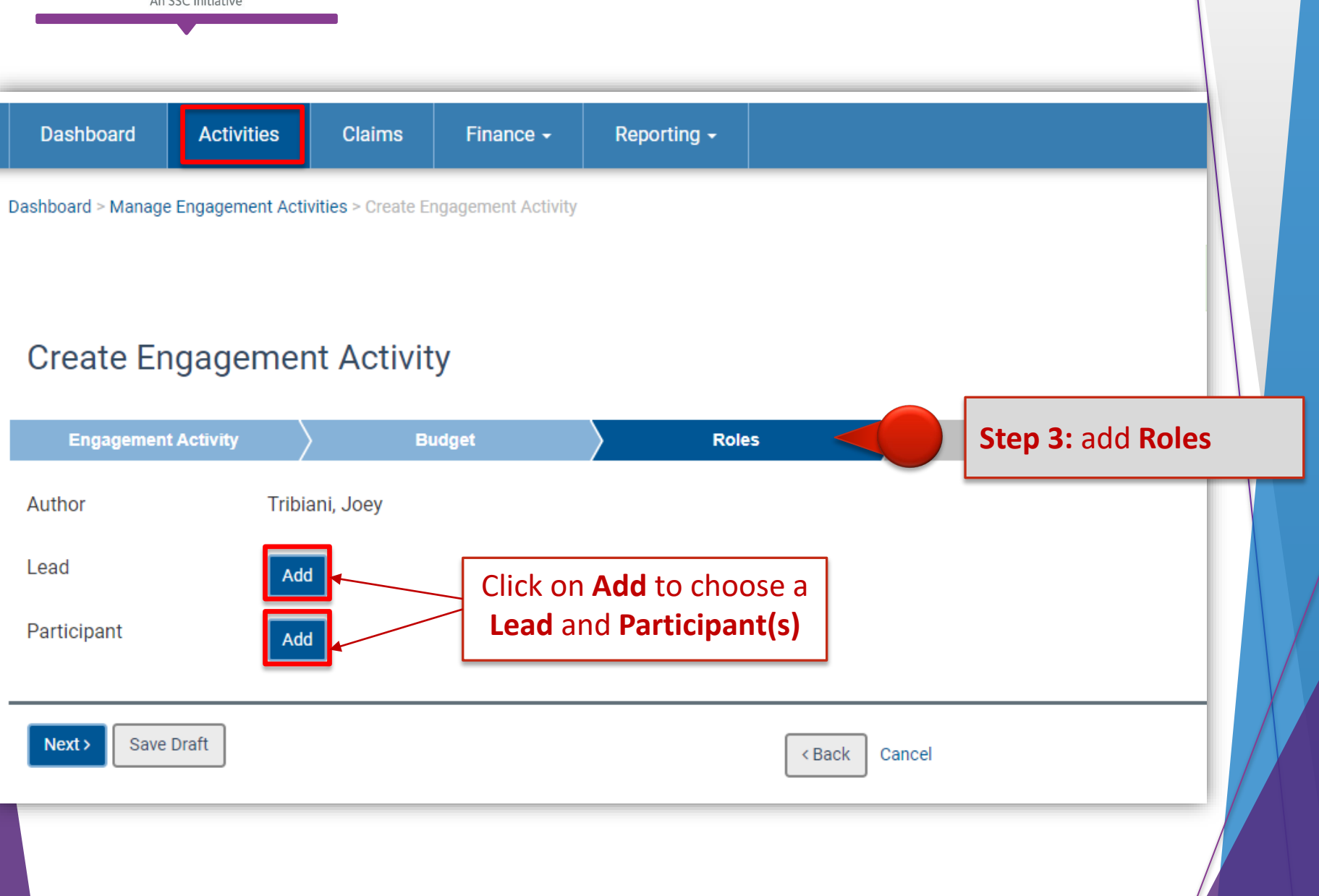

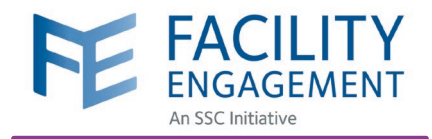

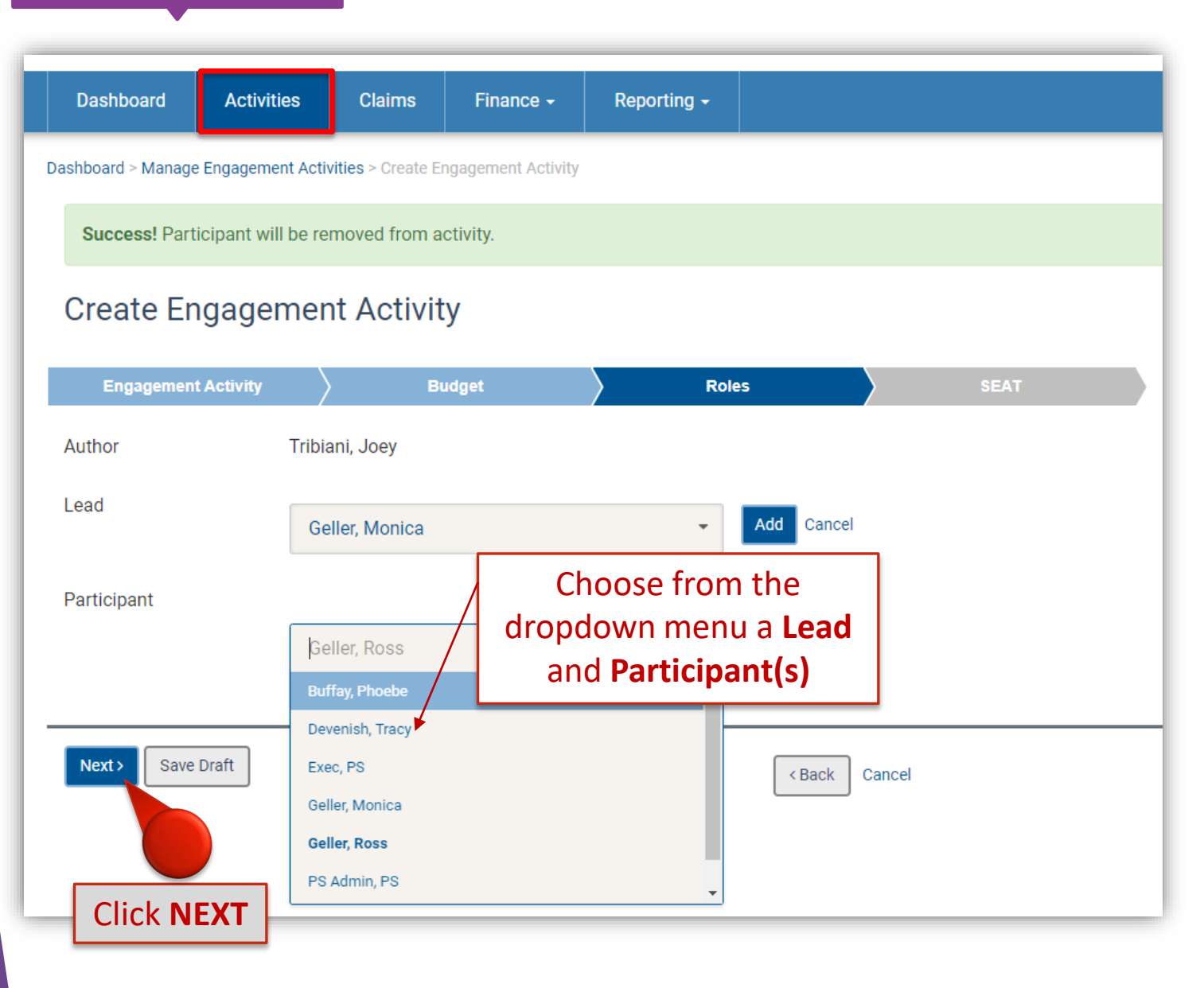

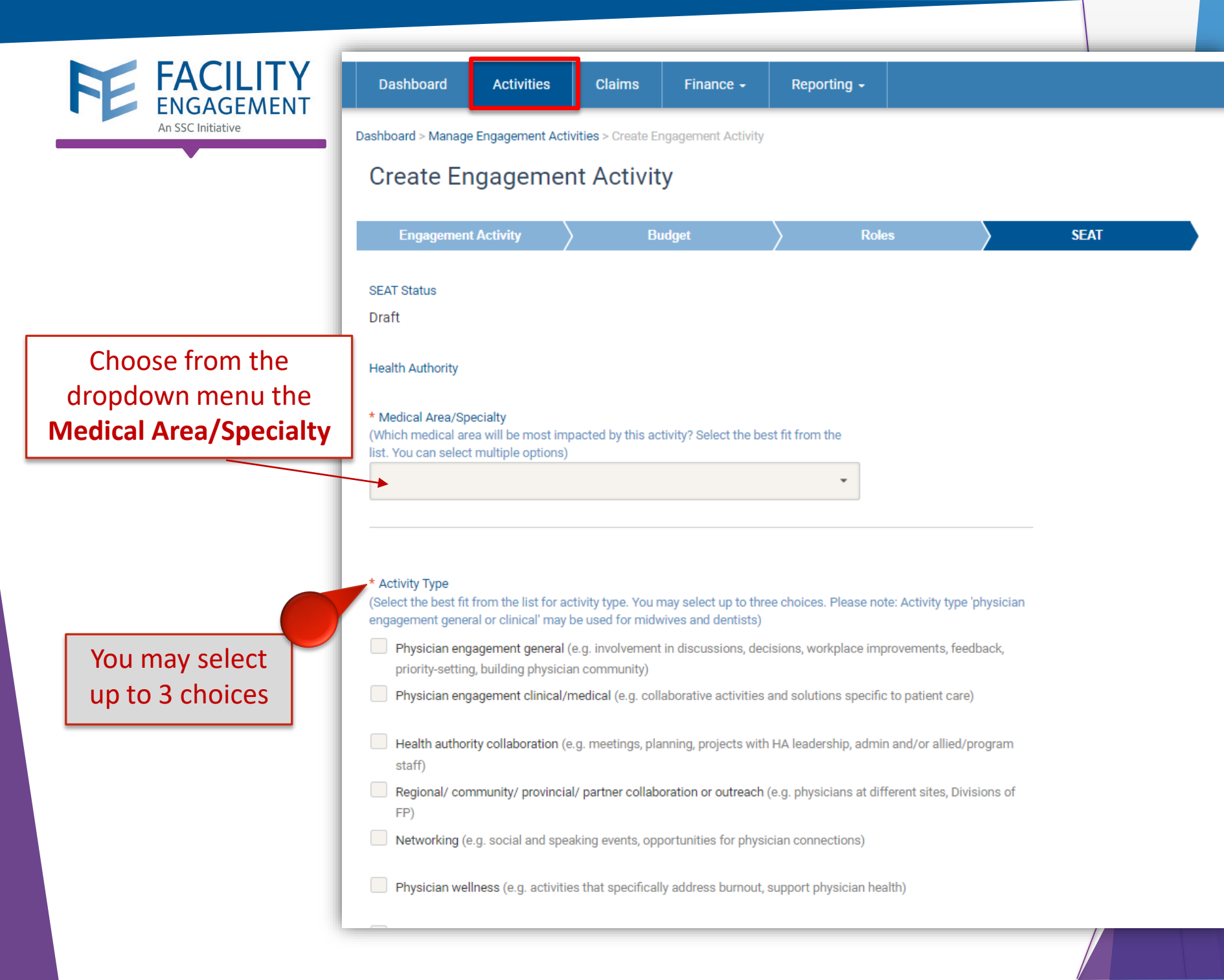

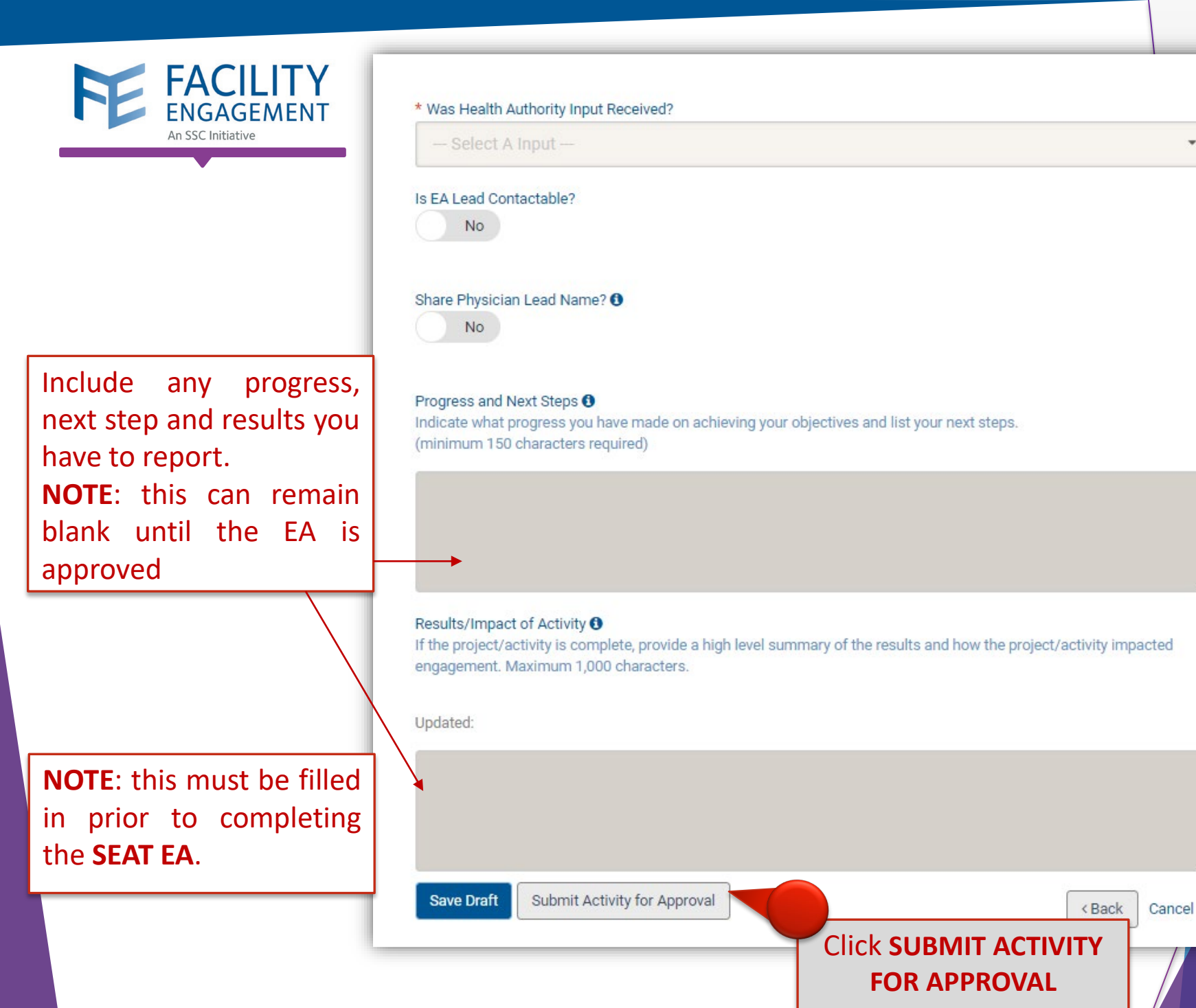

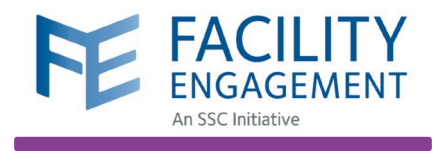

| Dashboard                                         | Ac              | ctivities (                 | Claims | Financ            | ce - Reporting -      |                       |               |                          |                    |
|---------------------------------------------------|-----------------|-----------------------------|--------|-------------------|-----------------------|-----------------------|---------------|--------------------------|--------------------|
| ashboard > Manage                                 | e Engaç         | gement Activities           |        |                   |                       |                       |               |                          |                    |
| Manage Ei<br>Create Engagemen<br>T Engagement Act | nga<br>t Activi | gement /<br>ity<br>• Lead • | Activi | ties<br>• Physici | an Society/MSA 👻 Pric | ority 👻 SEAT Status 🔹 | - SEAT ID - M | Nore → Clear All Filters | ]                  |
| ENGAGEMENT<br>ACTIVITIES                          | ٥               | PHYSICIAN<br>SOCIETY/MSA    | 0      | LEAD              | STATUS                | FUNDS COMMITTED       | YTD (ACTUALS) | CUMULATIVE (ACTUALS)     | CUMULATIVE ACTUALS |
| Pending Approva                                   | I               |                             |        |                   |                       |                       |               |                          |                    |
| G Training:<br>COVID-Related                      |                 | Friends Physi<br>Society    | cian   | Geller,<br>Monica | Pending Approval      | \$10,000.00           | \$0.00        | \$0.00                   | 0%                 |

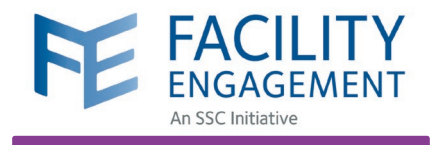

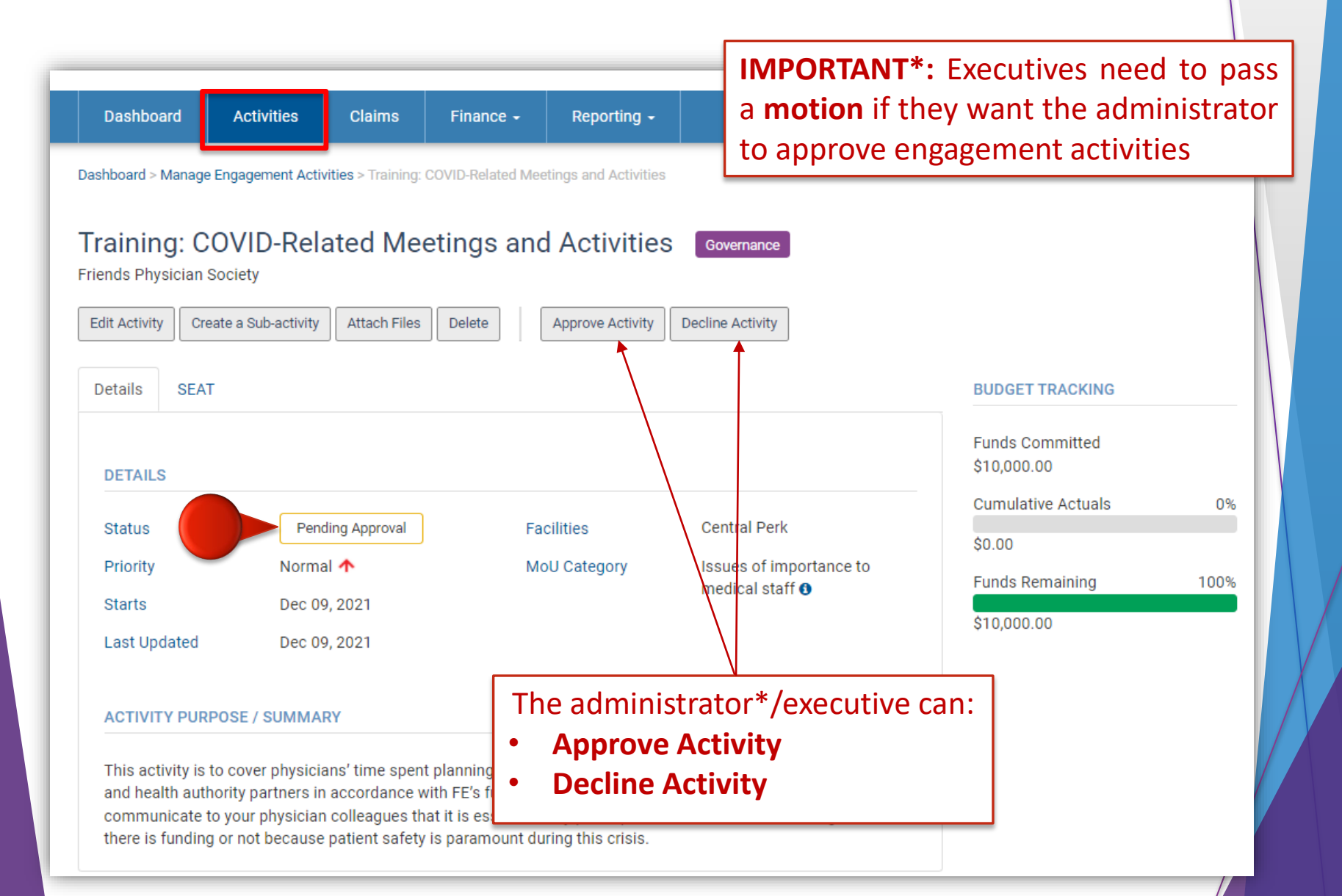

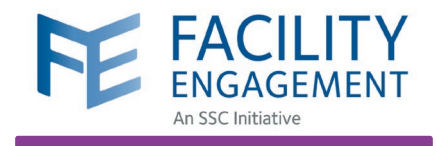

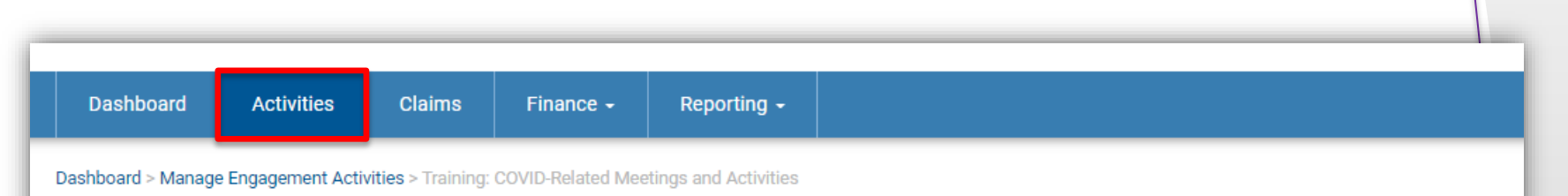

## Training: COVID-Related Meetings and Activities

Friends Physician Society

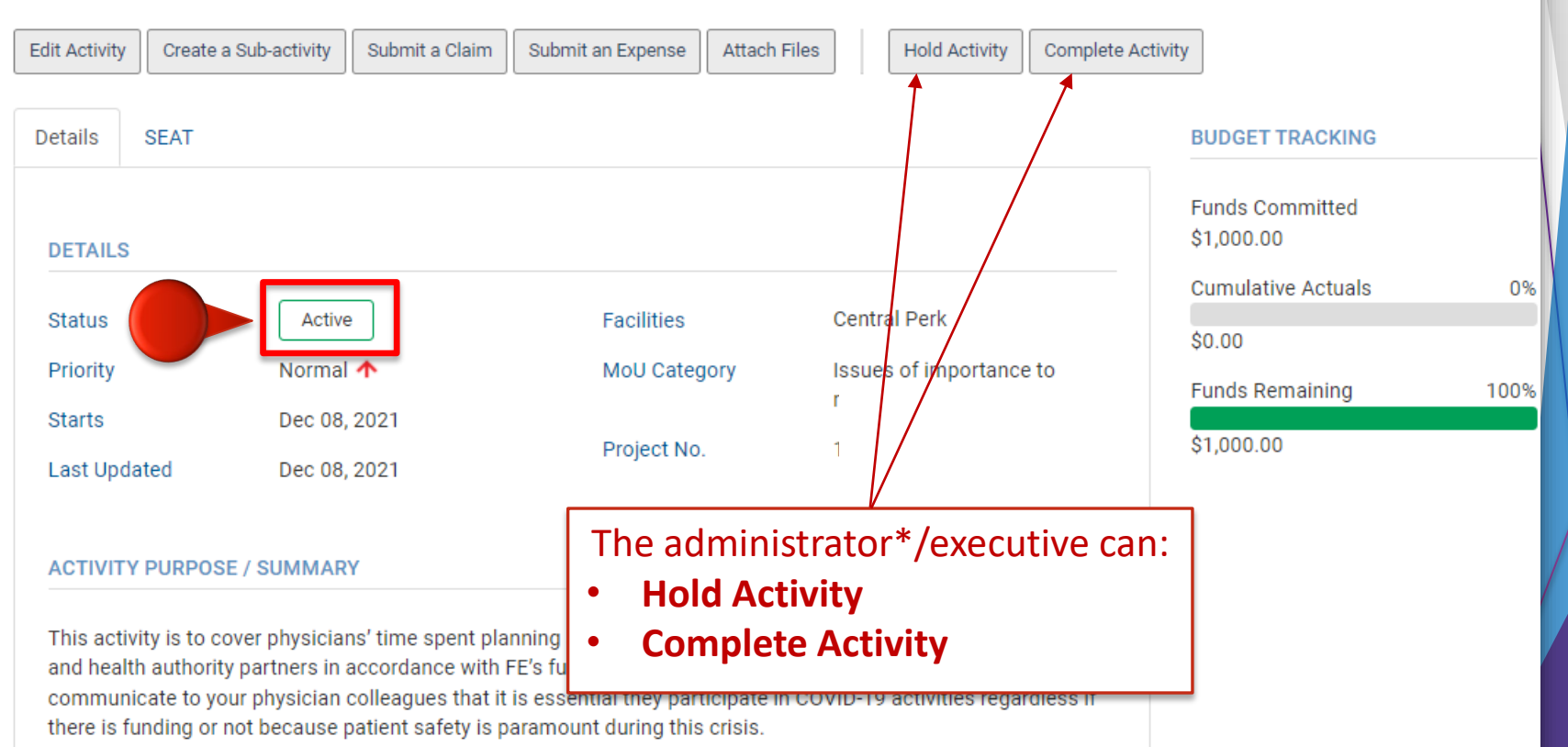